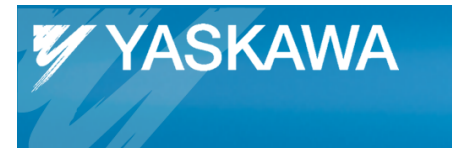

**Application Note** 

# How to Retain Modbus/TCP Outputs on a MPiec Controller

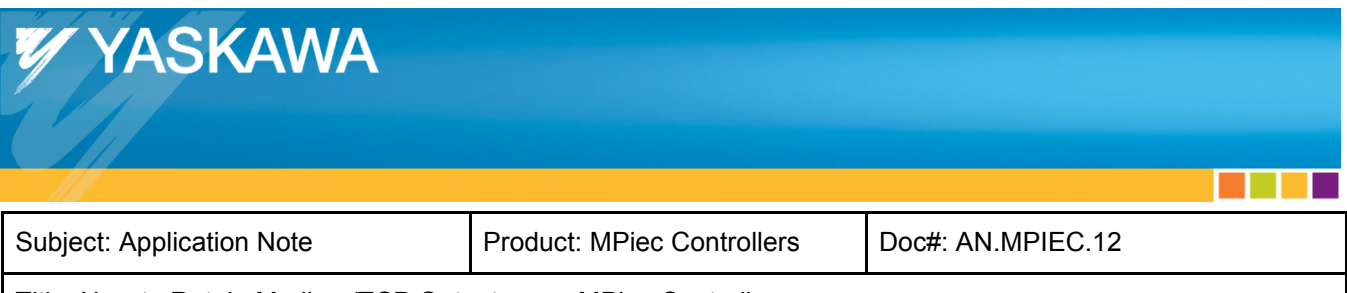

### Contents

| Application Overview   | 3 |
|------------------------|---|
| Products Used:         | 3 |
| MPiec Firmware tested  | 4 |
| Areas of Importance    | 4 |
| Hardware Configuration | 4 |
| IO Configuration       | 6 |
| Download               | 9 |
| Sample Program Testing | 1 |

| YASKAWA                             |                            |                   |  |
|-------------------------------------|----------------------------|-------------------|--|
| Subject: Application Note           | Product: MPiec Controllers | Doc#: AN.MPIEC.12 |  |
| Title: How to Retain Modbus/TCP Out | outs on a MPiec Controller |                   |  |

## **Application Overview**

This application note describes the requirements to retain Modbus/TCP outputs when using a MPiec controller. Sample programs for the MP2300Siec controller and RedLion HMI are provided. Please note that only clicking the individual variable Retain Column found in the Global Variables list, Figure 1 below, <u>WILL NOT</u> maintain the <u>Modbus/TCP</u> outputs upon a power cycle.

| WotionWorks IEC 2 Pro - CreateMODBUSRegs - [Global_Variables:Configuration.Resource - Configuration.Resource.Global_Variables] |                                              |                         |                       |                   |                    |            |      |          |  |
|----------------------------------------------------------------------------------------------------|----------------------------------------------|-------------------------|-----------------------|-------------------|--------------------|------------|------|----------|--|
| Eile Edit View Project Build Online Extra                                                                                      | Eile Edit View Project Build Online Extras ? |                         |                       |                   |                    |            |      |          |  |
| 🗋 💭 💭 🔇 🍣 👘 🗗 🗞 🕼 🖓                                                                                                    | €⊖                                           |                         | I 🍯 🔳                 |                   |                    |            | •    |          |  |
| : Project Tree Window 📮 🔻 🔟                                                                                                    | luzsi                                        | Name                    | Туре                  | Usage             | Description        | Address    | Init | Retain   |  |
| Project : C:\Users\sixto_moralez\Documents                                                                                     | hrvd -                                       | Modbus FC#06,16 Qty: 1  | 024 Registers, Addr   | ess Range: %IB28  | 572 - %IB30719     | ·          |      |          |  |
|                                                                                                    |                                              | Speed                   | REAL                  | VAR_GLOBAL        |                    | %ID28672   |      |          |  |
| ⊡ Data Types                                                                                                    | ю                                            | 🖃 Modbus FC#02 Qty: 128 | Inputs, Address Rar   | nge: %QB24560 - % | QB24575            |            |      |          |  |
| E Cogical POUs                                                                                                    |                                              | ServoEnabled            | BOOL                  | VAR_GLOBAL        | Servo Is Ready     | %QX24560.0 |      |          |  |
| Physical Hardware                                                                                                    | 111                                          | Jogging                 | BOOL                  | VAR_GLOBAL        | Servo Is Jogging   | %QX24560.1 |      |          |  |
| Configuration : MP2000_Senes                                                                                                   | 中                                            | Alarm                   | BOOL                  | VAR_GLOBAL        | There is an Alarm  | %QX24560.2 |      |          |  |
| Resource : MP2300Siec                                                                                                    | rth 🗖                                        | IndexDone               | BOOL                  | VAR_GLOBAL        | Move has completed | %QX24560.3 |      |          |  |
|                                                                                                    |                                              | TurnOnServo             | BOOL                  | VAR_GLOBAL        |                    |            |      |          |  |
|                                                                                                    |                                              | Out_Bit_00              | BOOL                  | VAR_GLOBAL        | MB Output Bit 00   | %QX24562.0 |      | <b>V</b> |  |
|                                                                                                    |                                              | Out_Bit_01              | BOOL                  | VAR_GLOBAL        | MB Output Bit 01   | %QX24562.1 |      | <b>V</b> |  |
|                                                                                                    |                                              | Out_Bit_02              | BOOL                  | VAR_GLOBAL        | MB Output Bit 02   | %QX24562.2 |      | 1        |  |
|                                                                                                    | 125                                          | Out_Bit_03              | BOOL                  | VAR_GLOBAL        | MB Output Bit 03   | %QX24562.3 |      | <b>V</b> |  |
|                                                                                                    |                                              | Out_Bit_04              | BOOL                  | VAR_GLOBAL        | MB Output Bit 04   | %QX24562.4 |      |          |  |
|                                                                                                    | -4-                                          | Out_Bit_05              | BOOL                  | VAR_GLOBAL        | MB Output Bit 05   | %QX24562.5 |      |          |  |
|                                                                                                    |                                              | Out_Bit_06              | BOOL                  | VAR_GLOBAL        | MB Output Bit 06   | %QX24562.6 |      |          |  |
|                                                                                                    |                                              | Out_Bit_07              | BOOL                  | VAR_GLOBAL        | MB Output Bit 07   | %QX24562.7 |      |          |  |
|                                                                                                    |                                              | Modbus FC#04 Qty: 102   | 4 Input Registers, Ad | ddress Range: %Q  | B28672 - %QB30719  |            |      |          |  |
| IN TO Configuration                                                                                                    |                                              | ActualPosition          | LREAL                 | VAR_GLOBAL        | Crimson QW24576    | %QL28672   |      |          |  |
|                                                                                                    |                                              | ActualVelocity          | LREAL                 | VAR_GLOBAL        | Crimson QW24584    | %QL28680   |      |          |  |
|                                                                                                    | 4                                            | ActualTorque            | LREAL                 | VAR_GLOBAL        | Crimson QW24592    | %QL28688   |      |          |  |

Figure 1 Global Variables List

### **Products Used:**

| Component          | Product and Model Number             |
|--------------------|--------------------------------------|
| Servopack          | Sigma-5                              |
| Motor              | Sigma-5                              |
| Controller         | MP2300Siec                           |
| Software           | MotionWorks IEC Version 2.5.0.78 Pro |
| Third Party Device |                                      |
| (HMI)              | RedLion Crimson 3.0 Simulator        |

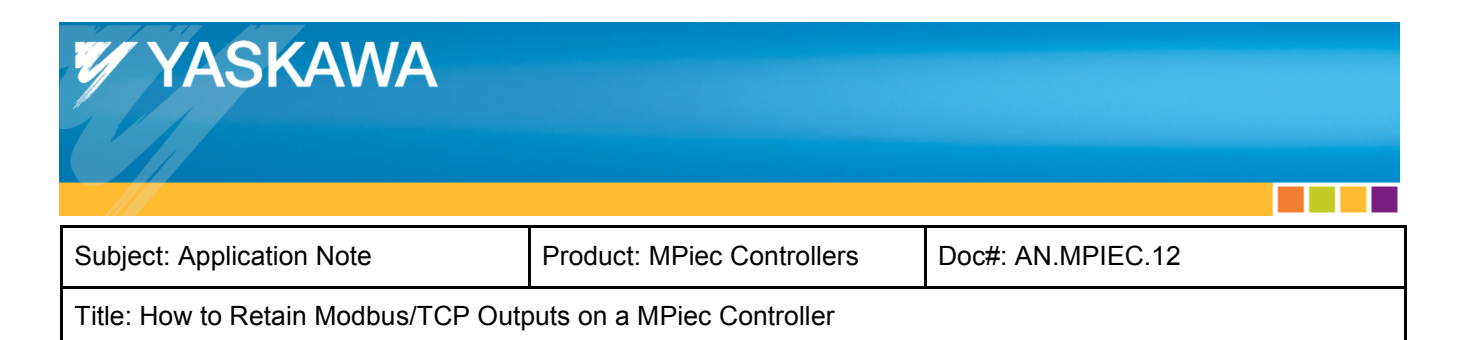

#### **MPiec Firmware tested**

Version 2.6.0

### **Areas of Importance**

#### Hardware Configuration

• In the Hardware Configuration, connect to the controller by clicking Online with the correct IP address

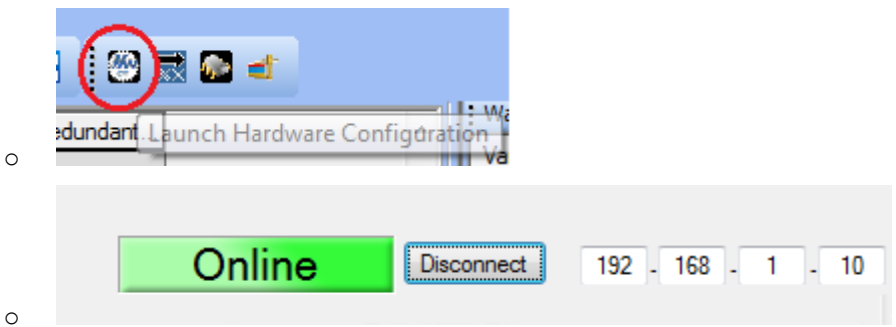

0

Click on Modbus/TCP Setting from the Project Tree on the left

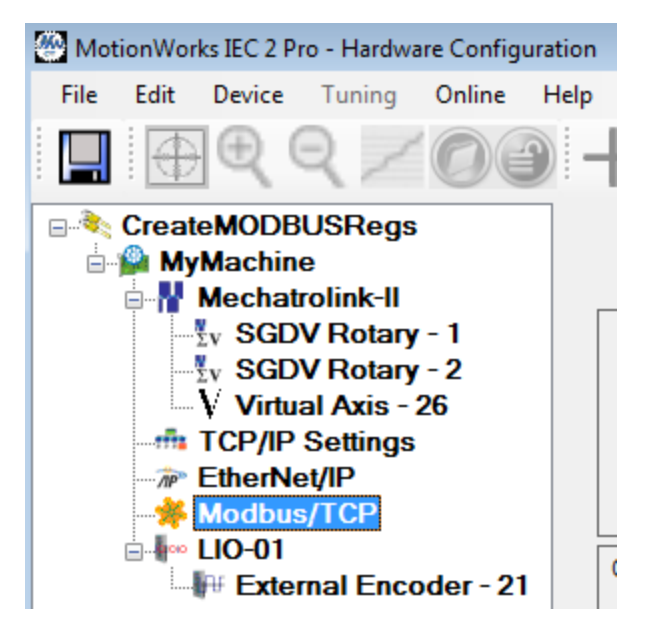

• Confirm the button "Retain last state" is selected

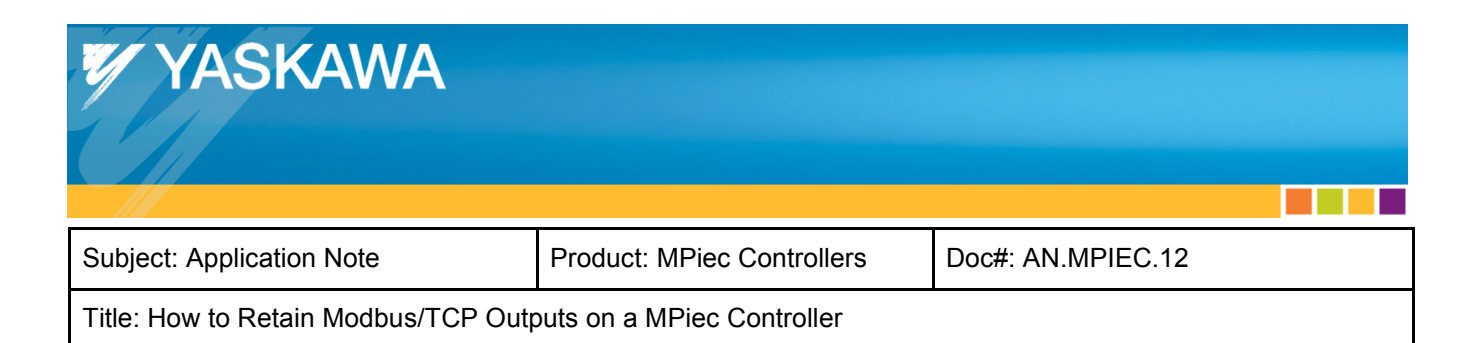

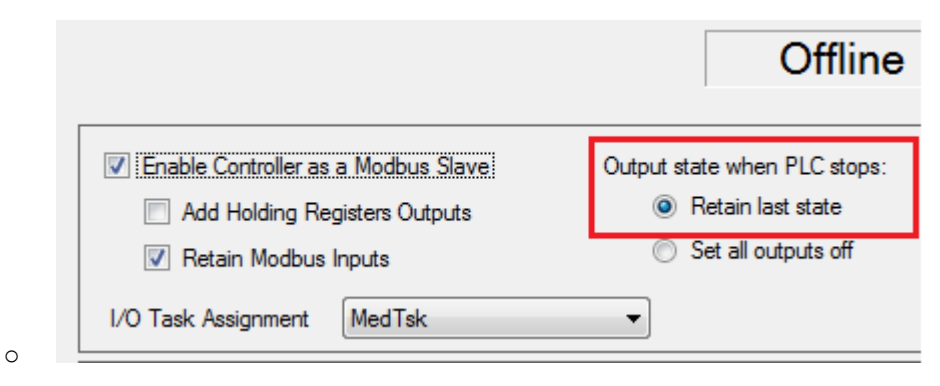

• Save configuration, disconnect from the controller and cycle power to the controller and servopacks

| File     | Edit     | Device       | Tu       |            |     |
|----------|----------|--------------|----------|------------|-----|
|          | Ð        | .⊕ (         | Ę        |            |     |
|          | Creat    | eMODB        | US       |            |     |
| ( Sa     | ive Cor  | figuration   |          |            |     |
| _        | <u>с</u> | Machat       | rolii    |            |     |
| Saving t | he Conf  | iguration to | the Cont | roller and | the |

Project Folder...

| C | С |  |
|---|---|--|

0

0

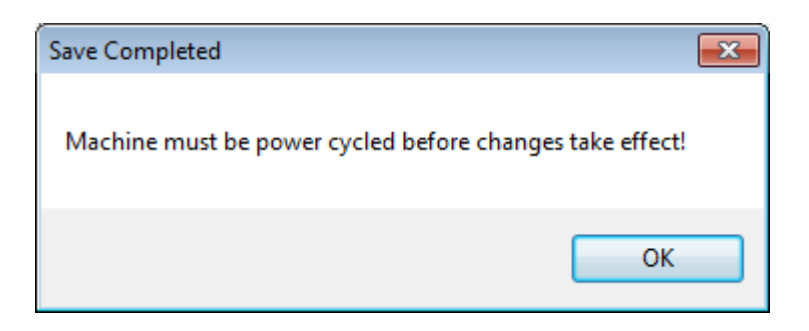

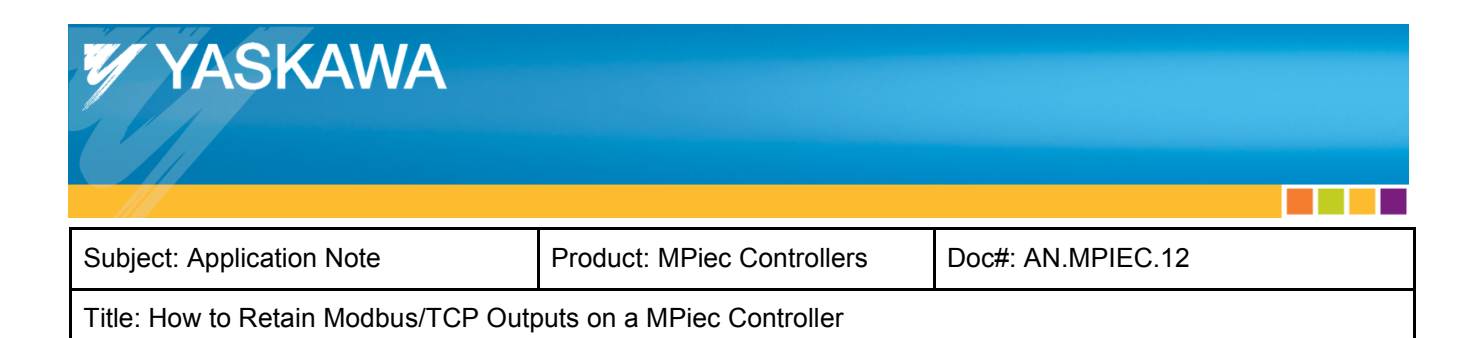

#### **IO\_Configuration**

• Within the MotionWorks IEC environment, locate the Project Tree Window and open the Resource Folder under Physical Hardware > Configuration

|   | 🗄 Project Tree Window 🛛 📮 💌 🔣 📗            |
|---|--------------------------------------------|
|   | Project : C:\Users\sixto moralez\Documents |
|   |                                            |
|   |                                            |
|   | E- Logical POUs                            |
|   | Physical Hardware                          |
| 0 |                                            |
|   |                                            |
|   | 🖃 🎰 Physical Hardware                      |
|   | Configuration : MP2000_Series              |
|   | Resource : MP2300Siec                      |
|   | 🚊 🖓 🎆 Tasks                                |
|   | 🖨 🕐 FastTsk : CYCLIC                       |
|   | IO : IO                                    |
|   | 🗎 🕐 MedTsk : CYCLIC                        |
|   | Main : Main                                |
|   | SlowTsk : CYCLIC                           |
|   | HMI : HMI                                  |
|   | 🖻 🖳 Start : SYSTEM                         |
|   | Initialize : Initialize                    |
|   | Global_Variables                           |
|   | IO_Configuration                           |
| 0 |                                            |
|   |                                            |

• At the very bottom of the Project Tree, double click on IO\_Configuration

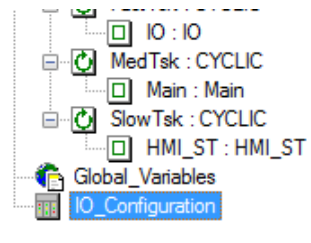

0

• Choose the Output Tab and the I/O Group to retain [Example shows Function Code: 02]

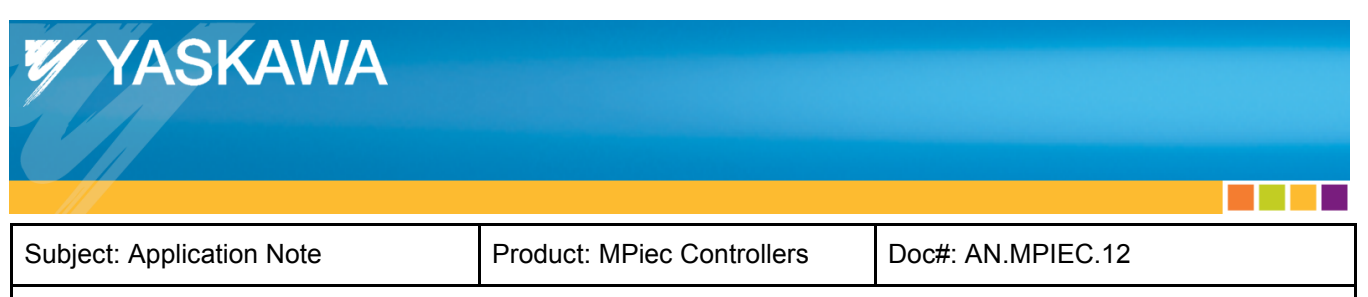

| I/O Group   | 1   | Board / I/O Module | Range                                  | Task    | Comment                                                              | Owner                           |
|-------------|-----|--------------------|----------------------------------------|---------|----------------------------------------------------------------------|---------------------------------|
|             | - A |                    | *OP52240 *OP52240                      | EastTak | VEA Output Group (SGDV)                                              | <defaults.< td=""></defaults.<> |
|             |     |                    | %QD55240 %QD55240<br>%OD52212 %OD52212 | FastTek | YEA Output Group <sgdv< td=""><td><default></default></td></sgdv<>   | <default></default>             |
| oMBInBeg04  |     |                    | %QB28672 %QB30719                      | FastTsk | YEA Output Group <modbu< td=""><td><default></default></td></modbu<> | <default></default>             |
| oMBloouts02 |     |                    | XOB24560 XOB24575                      | FaetTek | YEA Output Group <modbu< td=""><td><default></default></td></modbu<> | <default></default>             |
|             |     |                    |                                        |         |                                                                      |                                 |
| 4           |     |                    |                                        |         |                                                                      |                                 |

- Click Properties
- Within the Properties Screen
  - $\circ$   $\;$  Specify the starting address to retain the information and the length
    - The default number is the total length of memory for the specific group
  - o Check the "Retain" check box below 'Data Configuration'
  - o Select "User defined Output" under 'Board / IO Module'
  - o Click 'OK', then 'Apply', then 'OK'

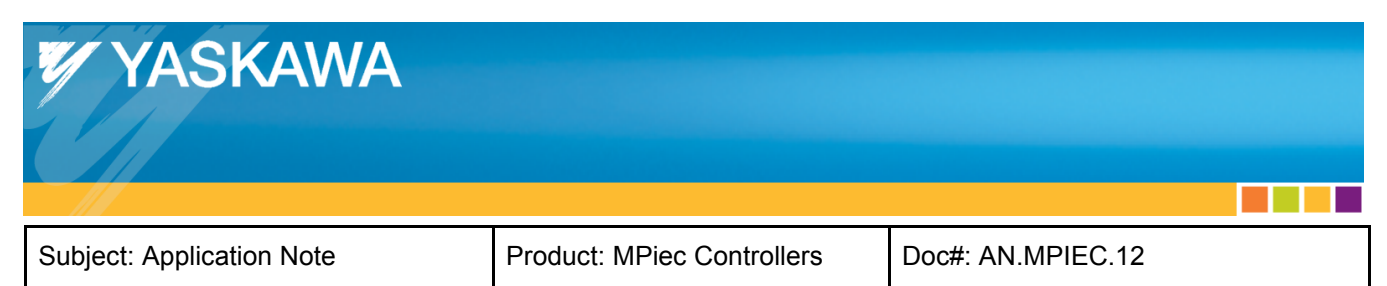

| Name:       MBInputS02       DK         Task:       EastTask       Cancel         Logical addresses       20B       24560         Length:       16       Description         End address:       20B       24575         Data configuration       Refain       Device         Partial       Device       Device         Nameal       Memory       Board /10 Module:         Device       Driver       Driver Parameter         Saard /10 Module:       Driver Parameter         Comment:       YEA Output Group        Memory         Saard /10 Module:       Driver Parameter       Delete       Description         Comment:       YEA Output Group        Module:       Delete       Description         Add       Properties       Delete       Description         OK       Cance       Apply       Hep                                                                                                    | Name: oMBInpu                                                                                       |                            | ×                |        |             |
|----------------------------------------------------------------------------------------------------|----------------------------------------------------------------------------------------------------|----------------------------|------------------|--------|-------------|
| rask: FastTak Cancel Logical addresses Start addresses Start a                                                                                                    |                                                                                                    | ts02                       | ОК               |        |             |
| Logical addresses<br>Start addresses<br>2008 24575<br>Data configuration<br>P Retain<br>Refresh<br>@ by tack<br>@ by tack<br>@ | Task: FastTsk                                                                                       |                            | · Cancel         |        |             |
| Start address: xQB 24560<br>Length: 16<br>End address: xQB 24575<br>Data configuration<br>P Retain<br>Refersh Device                                                                                                    | Logical addresses                                                                                   |                            | Description      |        |             |
| Length: 16<br>End address: 20B 24575<br>Data configuration<br>Refresh Device<br>by task      Driver<br>manual<br>Memory<br>30aid /10 Module:<br>User delined Dufput<br>Driver Parameter<br>Comment:<br>YEA Dutput Group (Modbus/TCP): Function Code 02<br>Comment:<br>YEA Dutput Group (Modbus/TCP): Function Code 02<br>Add Properties Delete Description<br>OK Cance Apply Hep<br>Add Properties Delete Description                                                                                                    | Start address:                                                                                      | %QB 24560                  |                  |        |             |
| End address: 20B 24575   Data configuration   Pretesh   Device   © by task   © Driver   manual   Memory   Joard /10 Module:   Uter defined Dutput   Driver Parameter     Comment:   YEA Dutput Group (Modbus/TCP)   Function Code:02     Add   Properties   Delete   Description     Add   Properties   Delete   Description     OK   Cancel   Apply   Help                                                                                                    | Length:                                                                                             | 16                         |                  |        |             |
| Data configuration   Retrain   Refresh   Device   Diver   Imanual   Memory   Board / ID Module:   User defined Output   Driver Parameter   Comment:   YEA Dutput Group    YEA Dutput Group    Module:   OK   Cance   Add   Properties   Delete   Description     Add   Properties   Delete   Description                                                                                                    | End address:                                                                                        | %QB 24575                  |                  |        |             |
| Retrain   Retrain   Betrain   Device   Diver   Imanual   Memory    Diver Parameter  Device defined Output  Diver Parameter  Device Description  OK Cance Apply Hep  Add Properties Delete Description  OK Add Properties Delete Description  Keinet Add Properties Delete Description                                                                                                    | Data configuration                                                                                  |                            | 1                |        |             |
| Befresh Device <ul> <li>by task</li> <li>Driver</li> </ul> Board / ID Module:     User defined Output   Driver Parameter:   Comment:   YEA Duput Group    YEA Duput Group    Medd   Properties   Delete   Description     Add   Properties   Delete   Description     Add   Properties   Delete   Description     OK   OK   Apply   Help                                                                                                    | 🔽 Retain                                                                                            |                            |                  |        |             |
| by task     Oriver     manual     Memory  Baard / 10 Module: User defined Output     Driver Parameter  Comment: YEA Output Group <modbus tcp=""> Function Code:02  Add  Properties  Delete Description  OK Cance Apply Hep</modbus>                                                                                                    | Refresh                                                                                             | Device                     |                  |        |             |
| Image: manual Memory         Board / 10 Module:         User defined Output         Driver Parameter         Comment:         YEA Output Group          YEA Output Group          Medd         Properties         Delete         OK         Cance         Add         Properties         Delete         Description                                                                                                    | by task                                                                                             | <ul> <li>Driver</li> </ul> |                  |        |             |
| Board / ID Module:     Driver Parameter       Description     Driver Parameter       Comment:     YEA Output Group <modbus tcp=""> Function Code:02       Add     Properties       Delete     Description       OK     Cance       Add     Properties       Delete     Description</modbus>                                                                                                    | 🔘 manual                                                                                            | Memory                     |                  |        |             |
| User defined Output       Driver Parameter         Comment:       YEA Output Group <modbus tcp=""> Function Code:02         Add       Properties       Delete       Description         OK       Cance       Apply       Hep         Add       Properties       Delete       Description</modbus>                                                                                                    | Board / IO Module:                                                                                  |                            |                  |        |             |
| Comment:<br>YEA Dutput Group (Modbus/TCP) Function Code:02<br>Add Properties Delete Description<br>OK Cance Apply Hep<br>Add Properties Delete Description                                                                                                    | User defined Output                                                                                 |                            | Driver Parameter |        |             |
| Comment:<br>YEA Output Group <modbus tcp=""> Function Code:02<br/>Add Properties Delete Description<br/>OK Cance Apply Hop<br/>Add Properties Delete Description</modbus>                                                                                                    |                                                                                                    |                            |                  |        |             |
| Comment:<br>YEA Dutput Group (Modbus/TCP) Function Code:02<br>Add Properties Delete Description<br>OK Cance Apply Hep<br>Add Properties Delete Description                                                                                                    |                                                                                                    |                            |                  |        |             |
| Comment:         YEA Dutput Group <modbus tcp=""> Function Code:02         Add       Properties       Delete       Description         OK       Cance       Apply       Hep         Add       Properties       Delete       Description         OK       Dance       Apply       Help</modbus>                                                                                                    |                                                                                                    |                            |                  |        |             |
| Comment:         YEA Dutput Group <modbus tcp=""> Function Code:02         Add       Properties       Delete       Description         OK       Cance       Apply       Hep         Add       Properties       Delete       Description         OK       Dance       Apply       Hep</modbus>                                                                                                    |                                                                                                    |                            |                  |        |             |
| YEA Output Group <modbus tcp=""> Function Code:02          Add       Properties       Delete       Description         OK       Cance       Apply       Hep         Add       Properties       Delete       Description         OK       Oance       Apply       Hep</modbus>                                                                                                    | Comment:                                                                                            |                            |                  |        |             |
| Add       Properties       Delete       Description         OK       Cance       Apply       Hep         Add       Properties       Delete       Description         OK       Qancel       Apply       Help                                                                                                    | YEA Output Group <mo< td=""><td>dbus/TCP&gt; Function Code:02</td><td></td><td></td><td></td></mo<> | dbus/TCP> Function Code:02 |                  |        |             |
| Add       Properties       Delete       Description         OK       Cance       Apply       Hep         Add       Properties       Delete       Description         OK       Qancel       Apply       Help                                                                                                    |                                                                                                    |                            |                  |        |             |
| Add     Properties     Delete     Description       OK     Cance     Apply     Hep       Add     Properties     Delete     Description       OK     Oancel     Apply     Help                                                                                                    |                                                                                                    |                            |                  |        |             |
| OK Cance Apply Hep Add Properties Delete Description OK Qancel Apply Help                                                                                                    | Add                                                                                                 | Proper                     | rties            | Delete | Description |
| OK Cance Apply Hep Add Properties Delete Description OK Qancel Apply Help                                                                                                    |                                                                                                    |                            |                  |        |             |
| OK Cance Apply Hep Add Properties Delete Description OK Oancel Apply Help                                                                                                    |                                                                                                    |                            |                  |        |             |
| Add Properties Delete Description<br>OK Dancel Apply Help                                                                                                    |                                                                                                    | OK                         | Cance            | Appl   | ly Hep      |
| Add Properties Delete Description<br>OK Dancel Apply Help                                                                                                    |                                                                                                    |                            |                  |        |             |
| Add Properties Delete Description<br>OK Dancel Apply Help                                                                                                    |                                                                                                    |                            |                  |        |             |
| Add Properties Delete Description<br>OK Dancel Apply Help                                                                                                    |                                                                                                    |                            |                  |        |             |
| OK Dancel Apply Help                                                                                                    |                                                                                                    |                            |                  | 1      |             |
| OK Dancel Apply Help                                                                                                    | Add                                                                                                 | Prope                      | erties           | Delete | Description |
| COK Gancel Apply Help                                                                                                    | Add                                                                                                 | Prope                      | erties           | Delete | Description |
|                                                                                                    | Add                                                                                                 | Prope                      | erties           | Delete | Description |

• If the error 'Missing I/O board!' appears, it is because there was no Board I/O Module selected. Please click on the "User defined Output" selection within the Board I/O Module Group

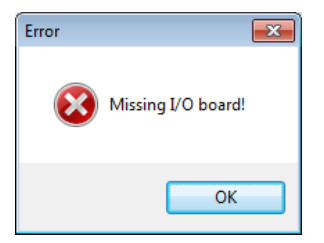

• The I/O Configuration should look like the below with the Board I/O Module Column defined

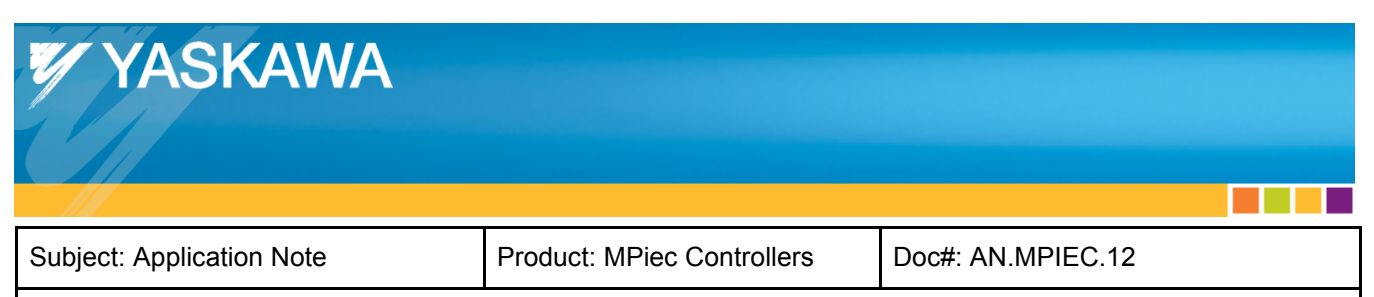

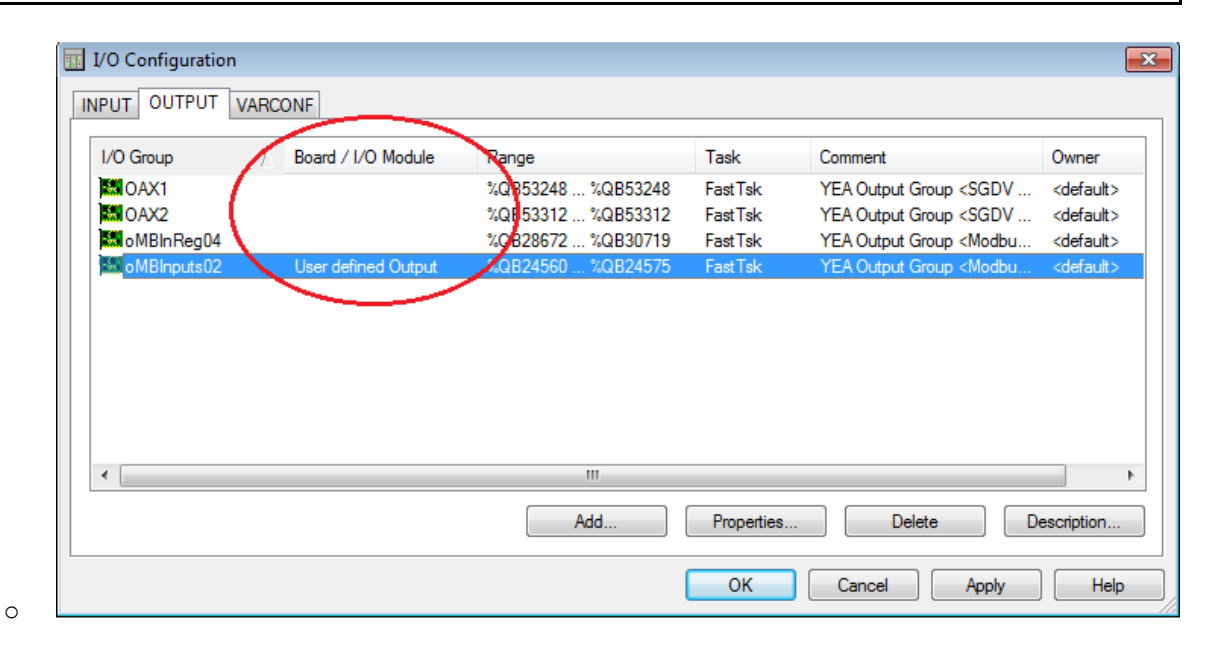

#### Download

• Recompile (Make) the project

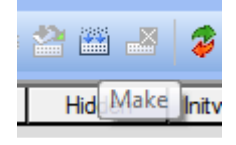

• Open the Project Control Dialog

0

0

Download the project and boot-project

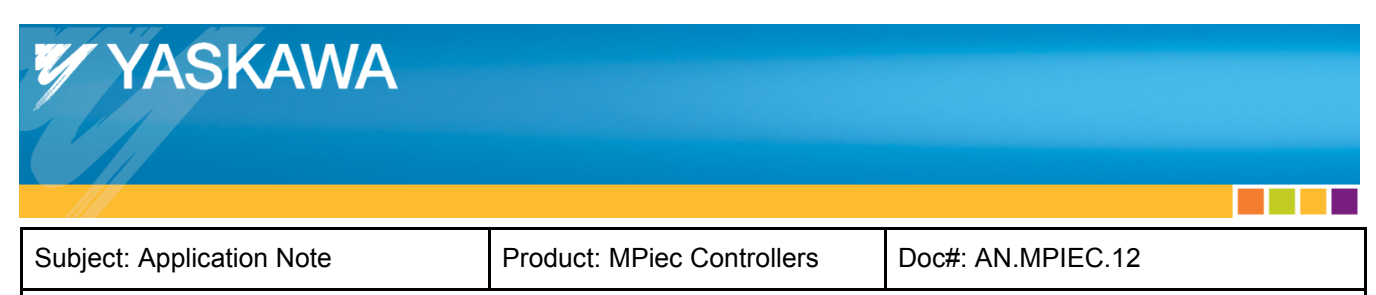

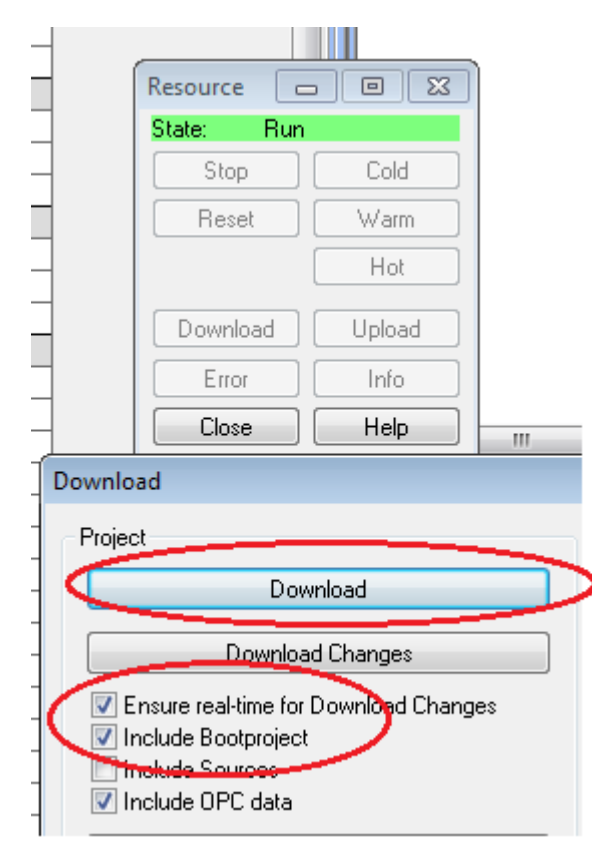

• Warm start the controller

0

• Modbus/TCP outputs are now ready to retain their values upon power cycle

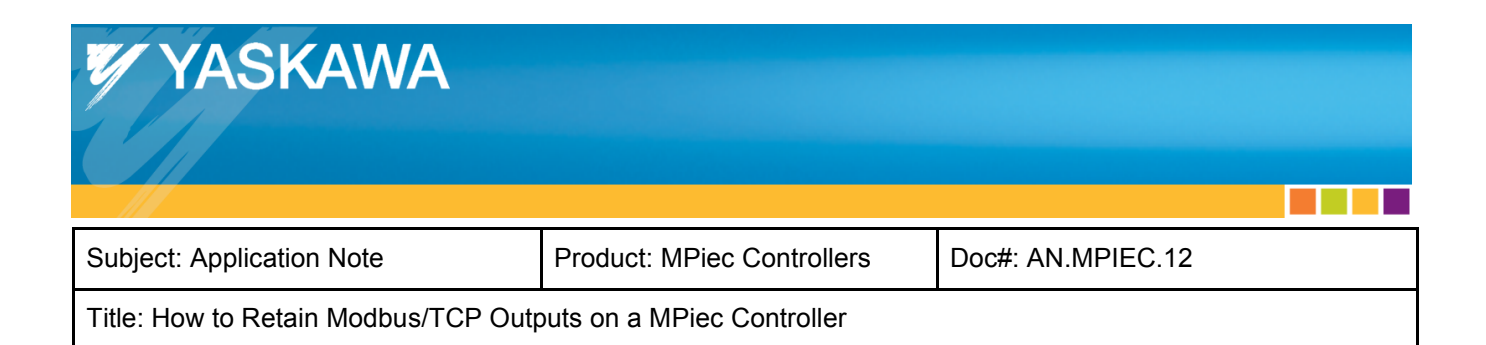

## Sample Program Testing

Use the MotionWorks IEC program "RetainMBOutputs.mwt" with the RedLion Crimson 3.0

"RetainMBOutputs\_HMI.cd3" program to test retaining Modbus/TCP outputs with a power cycle. Navigate to the Global Variables list and Overwrite the Out\_Bit variables, cycle power and verify the outputs are retained.

|                               | 40 |       | IIUEA                 | TALGE                 | DOOL                 | VAR_GLODAL        | IIIUVE I CIALIVE   | /81/24000.0 |
|-------------------------------|----|-------|-----------------------|-----------------------|----------------------|-------------------|--------------------|-------------|
|                               | 10 |       | Modbus FC#06,16 Qt    | y: 1024 Registers, Ac | Idress Range: %IB286 | 72 - %IB30719     |                    |             |
| Physical Hardware             | 41 | " Г   | Speed                 | 0.0000000             | REAL                 | VAR_GLOBAL        |                    | %ID28672    |
| Configuration : MP2000_Series | ΗН |       | E Modbus FC#02 Qty: 1 | 28 Inputs, Address    | Range: %QB24560 - %( | B24575            |                    |             |
| Resource : MP2300Siec         |    | 10    | ServoEnabled          | FALSE                 | BOOL                 | VAR_GLOBAL        | Servo Is Ready     | %QX24560.0  |
| 🖃 🖓 📷 Tasks                   | 1  |       | Jogging               | FALSE                 | BOOL                 | VAR GLOBAL        | Servo Is Jogging   | %QX24560.1  |
| FastTsk : CYCLIC              | TH |       | Alarm                 | FALSE                 | BOOL                 | VAR GLOBAL        | There is an Alarm  | %QX24560.2  |
| IO : IO                       | 41 |       | IndexDone             | FALSE                 | BOOL                 | VAR GLOBAL        | Move has completed | %QX24560.3  |
| MedTsk : CYCLIC               | -k | L E   | TurnOnServo           | FALSE                 | BOOL                 | VAR_GLOBAL        |                    |             |
| Main : Main                   | 17 |       | Out_Bit_00            | FALSE                 | BOOL                 | VAR_GLOBAL        | MB Output Bit 00   | %QX24562.0  |
| SlowTsk : CYCLIC              |    |       | Out_Bit_01            | FALSE                 | BOOL                 | VAR_GLOBAL        | MB Output Bit 01   | %QX24562.1  |
|                               |    | •• [] | Out_Bit_02            | TRUE                  | BOOL                 | VAR_GLOBAL        | MB Output Bit 02   | %QX24562.2  |
| Start : SYSTEM                |    |       | Out_Bit_03            | FALSE                 | BOOL                 | VAR_GLOBAL        | MB Output Bit 03   | %QX24562.3  |
| Initialize : Initialize       |    |       | Out_Bit_04            | FALSE                 | BOOL                 | VAR_GLOBAL        | MB Output Bit 04   | %QX24562.4  |
| Global_Variables              |    |       | Out_Bit_05            | FALSE                 | BOOL                 | VAR_GLOBAL        | MB Output Bit 05   | %QX24562.5  |
| IO_Configuration              |    | 10    | Out_Bit_06            | TRUE                  | BOOL                 | VAR_GLOBAL        | MB Output Bit 06   | %QX24562.6  |
|                               |    |       | Out_Bit_07            | FALSE                 | BOOL                 | VAR_GLOBAL        | MB Output Bit 07   | %QX24562.7  |
|                               |    | 9     | E Modbus FC#04 Qty: 1 | 024 Input Registers,  | Address Range: %QE   | 328672 - %QB30719 | l                  |             |

Figure 2 MWiec Global Variables Overwrite

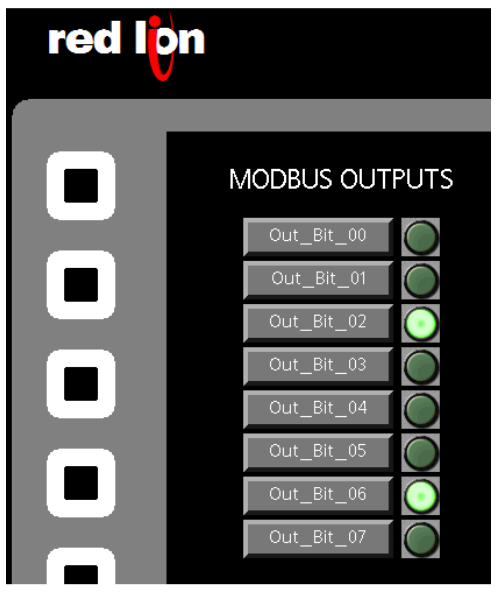

Figure 3 RedLion HMI Simulation Outputs upon power cycle